# Accessing your account online

(FIRST TIME USER) If this is your first time viewing your account online click on NEW USER

<u>STEP 1</u> Go to <u>www.globalcashcard.com</u> <u>STEP 2</u> Click on "New User?"

| Ver Popel Receive Concern |                        | Login to access your ca | rd accour  |
|---------------------------|------------------------|-------------------------|------------|
|                           |                        |                         | tatements. |
| MasterCard                |                        | Username:               |            |
| THE                       | FORMULA FOR PAYCARD SU | CCESS Password:         | (          |

### **STEP 3** System will prompt a question.

| Create New Account          |  |  |
|-----------------------------|--|--|
| Do you have a card with us? |  |  |
| Yos No Cancel               |  |  |

## IF answer is NO system will display the following

### Non-Cardholder Account Setup

Please enter your unique identifier used by your company to verify your identity and begin account setup.

| Last Name: |          |                    |
|------------|----------|--------------------|
| Unique ID: |          | (ssn, employee id) |
|            | Continue |                    |

Enter your last name and SSN

• Create password and fill out the information being asked.

# Help 🕜

Help 🕜

### Non-Cardholder Account Setup

Help 🕜

We need some additional information to setup and secure your account. Choose a username and password to access your online account. Email is not required, however, if you do provide email you will need to access to your email to confirm. Accounts with confirmed email addresses will be able to use the password recovery feature. (\*All fields below are required)

| Name:                       | Joshua O'reilly            |                                        |
|-----------------------------|----------------------------|----------------------------------------|
| S SN:                       | xxx-xx-7551                |                                        |
| Unique ID:                  | 482067551                  |                                        |
| *Username:                  | joshua0                    | Baseword Security Checklist            |
| *Daesword                   |                            | X 8-20 characters                      |
| russworu.                   |                            | No spaces or invalid symbols           |
| *Deserved Conferredition    |                            | ¥ 1 pumber 1 lower 1 upper case letter |
| *Password Confirmation:     |                            | A Thumber, Tower, Tupper case retter   |
|                             |                            | Vot same as user name                  |
| *Zip Code:                  |                            | Confirmation matches                   |
|                             |                            |                                        |
| Email Address:              |                            |                                        |
|                             |                            |                                        |
| Email Address Confirmation: |                            |                                        |
| Lindi Address commuted      |                            |                                        |
| Country:                    | +1 United States           |                                        |
| Phone Number:               |                            |                                        |
|                             |                            |                                        |
| *Security Question 1:       | Select a security question |                                        |
|                             |                            |                                        |
| *Security Answer 1:         |                            |                                        |
|                             |                            |                                        |
| *Security Question 2:       | Select a security question |                                        |
|                             |                            |                                        |
| *Security Answer 2:         |                            |                                        |
|                             |                            |                                        |
| *Security Question 3:       | Select a security question | ]                                      |
|                             |                            | 1                                      |
| *Security Answer 3:         |                            |                                        |
| •                           |                            |                                        |
|                             | Save User                  |                                        |

### IF answer is YES system will display the following

Enter your complete 16 digit card number then click continue.

### Setup

To setup your account, please begin by entering your Cardnumber:

Continue

Is your Card already activated? Click here to view your activated account

©2010 World Processing, LTD. All rights reserved. English 👻

Then the system will display the following. Enter your last 4 digits of your ssn.

Setup
Please enter the last 4 digits of your Social Security Number:
Continue

English 👻

Once you click continue our system will display the following.

Enter a username and password also make sure your mailing address is correct if not update it.

Setup

Welcome Tanjantte Turner,

Since this is your first time logging in, you need to personalize your username, password

| Personalization           |                          |
|---------------------------|--------------------------|
|                           |                          |
| Username:                 |                          |
| Password:                 |                          |
| Confirm Password:         |                          |
|                           |                          |
| Additional Required Infor | mation                   |
|                           |                          |
| Date of Birth             | 01/18/1988 (mm/dd/yyyy)  |
| Address                   | 17147 Westconsin st      |
| City                      | Detroit                  |
| State/Province            | MI                       |
| Zip/Postal Code           | 48221                    |
| Country                   | Select Country 👻         |
| Email                     | noemail@yahoo.com        |
| Government ID             | •••••                    |
| Government ID Type        | Social Security Number 👻 |
|                           |                          |
| Con                       | nplete Setup »           |

English 👻